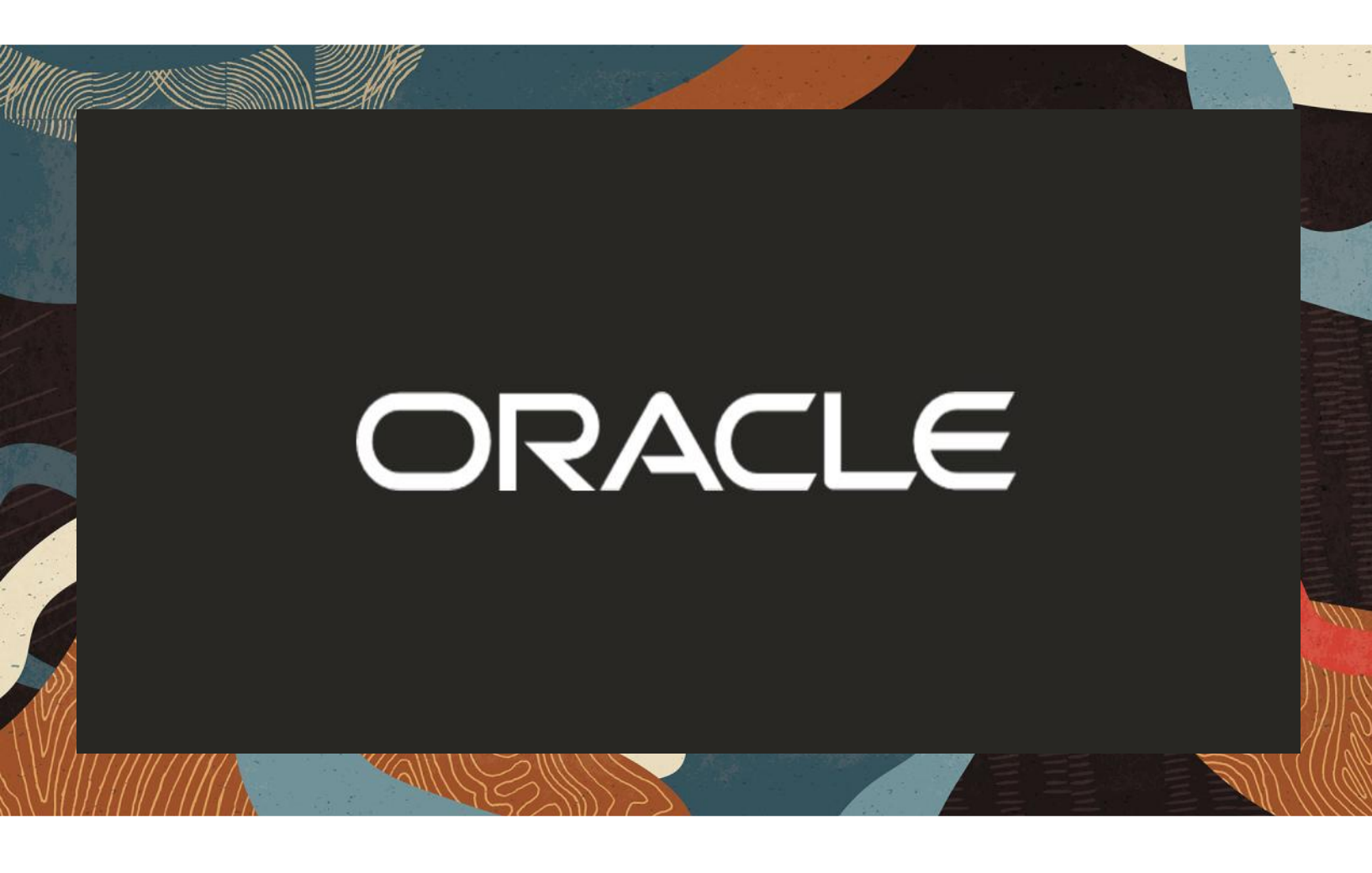

Oracle SBC with Local Media Optimization for Microsoft Teams Direct Routing

**Technical Application Note** 

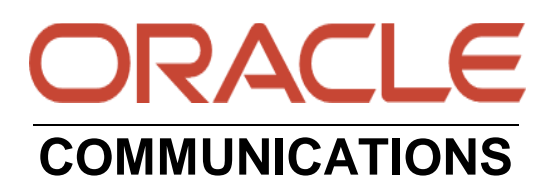

# Disclaimer

The following is intended to outline our general product direction. It is intended for information purposes only, and may not be incorporated into any contract. It is not a commitment to deliver any material, code, or functionality, and should not be relied upon in making purchasing decisions. The development, release, and timing of any features or functionality described for Oracle's products remains at the sole discretion of Oracle.

# Contents

Man and

11111

////

| 1 REVISION HISTORY                      | 5        |
|-----------------------------------------|----------|
| 2 INTENDED AUDIENCE                     | 5        |
| 3 RELATED DOCUMENTATION:                |          |
| 3.1 ORACLE SBC                          | 5        |
| 3.2 MICROSOFT                           | 6        |
| 4 VALIDATED ORACLE VERSIONS             | 6        |
| 5 TEST BED REQUIREMENTS                 | 6        |
| 6 TEAMS TENANT CONFIGURATION            | 6        |
| 7 ABOUT TEAMS LOCAL MEDIA OPTIMIZATION  | 6        |
| 7.1 WHEN CALL IS ESTABLISHED:           | 7        |
| 7.1.1 Microsoft provides:               | 7        |
| 7.1.2 SBC vendors:                      | 7        |
| 8 DESIGN                                | 7        |
| 8.1 EUROPE MODEL                        | 7        |
| 8.2 ASIA MODEL                          | 7        |
| 8.3 EUROPE MODEL                        | 7        |
| 8.4 NETWORK PARAMETERS                  | 7        |
| 8.5 EUROPE SCENARIO DETAILS             | 88<br>0  |
| 8.5.1 Diagram 1                         | ۵۵       |
| 0.3.2 Diagrafii 2                       |          |
| 9 ORACLE SBC CONFIGURATION EUROPE MODEL |          |
| 9.1 NEW CONFIGURATION ELEMENTS          | 9        |
| 9.1.1 PHY-INTERNACE                     | 10<br>10 |
| 913 New Teams Internal Realm            |          |
| 9.1.4 Steering Pool                     |          |
| 9.2 CHANGES TO EXISTING TEAMS REALM     |          |
| 9.3 SAVE AND ACTIVATE CONFIGURATION     |          |
| 10 ASIA MODEL                           |          |
| 10.1 NETWORK PARAMETERS                 |          |
| 10.2 ASIA SCENARIO DETAILS              |          |
| 10.2.1 Diagram 3                        |          |
| 10.2.2 Diagram 4                        |          |
| 11 ORACLE SBC CONFIGURATION             |          |
| 11.1 DOWNSTREAM SBC CONFIGURATION       |          |
| 11.2 GLOBAL CONFIGURATION ELEMENTS      |          |
| 11.2.1 System-Config                    |          |
| 11.2.2 Media Manager                    |          |
| 11.2.3 Sip Config                       |          |
| 11.3 NETWORK CONFIGURATION              |          |
| 11.3.1 Physical Interfaces              | 20<br>21 |
| 11.5.2 INCLUSIN IIICHACS                |          |

| 11.4 Me   | DIA SECURITY CONFIGURATION                             |  |
|-----------|--------------------------------------------------------|--|
| 11.4.1    | Sdes-profile                                           |  |
| 11.4.2    | Media Security Policy                                  |  |
| 11.5 Tr.  | ANSCODING CONFIGURATION                                |  |
| 11.5.1    | Media Profile                                          |  |
| 11.5.2    | Codec Policies                                         |  |
| 11.5.3    | RTCP Policy                                            |  |
| 11.5.4    | Ice Profile                                            |  |
| 11.5.5    | Realm Config                                           |  |
| 11.5.6    | ToProxySBC Realm                                       |  |
| 11.5.7    | PSTN Realm                                             |  |
| 11.5.8    | Steering Pools                                         |  |
| 11.6 Sip  | CONFIGURATION                                          |  |
| 11.6.1    | SIP Profile                                            |  |
| 11.6.2    | Sip Interface                                          |  |
| 11.6.3    | Session Agents                                         |  |
| 11.6.4    | Sip Feature                                            |  |
| 11.7 Ro   | UTING CONFIGURATION                                    |  |
| 11.7.1    | Local Policy Configuration                             |  |
| 12 PROXY  | SBC CONFIGURATION                                      |  |
| 12.1 CO   | NFIGURATION CHANGES                                    |  |
| 12.1.1    | Network Interface                                      |  |
| 12.1.2    | Realm Config                                           |  |
| 12.1.3    | Ice Profile                                            |  |
| 12.1.4    | Session Agent                                          |  |
| 12.2 Pro  | DXY ORACLE SBC CONFIGURATION FOR DOWNSTREAM ORACLE SBC |  |
| 12.2.1    | Physical Interface                                     |  |
| 12.2.2    | Network Interface                                      |  |
| 12.2.3    | Realm Config                                           |  |
| 12.2.4    | Steering Pool                                          |  |
| 12.2.5    | Sip Interface                                          |  |
| 12.2.6    | Session-Agent                                          |  |
| 12.2.7    | Local Policy                                           |  |
| 13 APPENI | DIX A                                                  |  |
| 14 CAVEAT | Γ                                                      |  |
| 14.1 49   | 1 REQUEST PENDING FROM MICROSOFT                       |  |
| 15 TROUB  | LESHOOTING                                             |  |

2/11

111111

2///X

# 1 Revision History

| Version | Date Revised | Description of Changes                                                                                                    |
|---------|--------------|----------------------------------------------------------------------------------------------------|
| 1.0     | 3/3/2020     | Initial Publication                                                                                                    |
| 2.0     | 9/1/2020     | <ul> <li>Replaced ACLI Config<br/>with GUI</li> <li>Added Teams FQDN</li> </ul>                                                  |
| 3.0     | 11/16/2021   | Added Caveat                                                                                                    |
|         |              |                                                                                                    |
| 4.0     | 07/20/2024   | <ul> <li>Removed reference to<br/>ping-response parameter<br/>and added notes for using<br/>tls-global config in ACLI</li> </ul> |

# 2 Intended Audience

This document describes how to connect the Oracle SBC to Local Media Optimization in Media Bypass mode for Microsoft Teams Direct Routing. This paper is intended for IT or telephony professionals.

This Document assumes users have an existing environment with the Oracle SBC connected to Microsoft Teams Direct Routing Interface with Media Bypass Enabled. All of the Tenant and Licensing requirements are in place and operational. Also, the information used below is for example only, and specific to Oracle's Test environment. All IP addresses, FQDN's and other information used in the example below cannot be used outside of this Oracle Communications test environment.

The initial implementation of the Oracle SBC with Microsoft Teams is outside the scope of this document. If users do not have an existing, operational setup and require information regarding the initial setup and configuration, please refer to the documentation at the link below or Reach out to your Oracle Account Team.

https://www.oracle.com/a/otn/docs/OracleSBCwithMSFTTeamsMediaBypassEnabled.pdf

# 3 Related Documentation:

# 3.1 Oracle SBC

https://www.oracle.com/a/otn/docs/OracleSBCwithMSFTTeamsMediaBypassEnabled.pdf

https://docs.oracle.com/en/industries/communications/enterprise-session-bordercontroller/8.4.0/configuration/esbc\_scz840\_configuration.pdf

https://docs.oracle.com/en/industries/communications/session-bordercontroller/8.4.0/security/sbc\_scz840\_security.pdf

# 3.2 Microsoft

https://docs.microsoft.com/en-us/microsoftteams/direct-routing-media-optimization-configure

https://docs.microsoft.com/en-us/microsoftteams/direct-routing-media-optimization

https://docs.microsoft.com/en-us/microsoftteams/cloud-voice-network-settings

# 4 Validated Oracle Versions

This software release SCZ840 with the configuration listed below can run on any of the following products:

- AP 1100
- AP 3900
- AP 4600
- AP 6350
- AP 6300
- VME

# 5 Test Bed Requirements

- Oracle SBC configured and paired with Microsoft Teams Direct Routing
- Regional Oracle SBC deployed and paired with PSTN Environment

# 6 Teams Tenant Configuration

Configuring your Teams Tenant for Local Media Optimization is outside the scope of this document. Please see the <u>related documentation</u> section of this guide for more information about how to setup your tenant to work with this feature.

# 7 About Teams Local Media Optimization

This feature was built jointly between Microsoft and SBC partners.

Local Media Optimization in Media Bypass mode for Direct Routing helps to better manage voice quality by letting enterprises:

- Control how the media traffic flows between the Teams clients and customer SBCs;
- Allowing media streams between the Teams clients and SBCs even if SBCs are behind the corporate firewalls with private IPs and not visible to Microsoft directly;

# 7.1 When call is established:

# 7.1.1 Microsoft provides:

- Information about which SBC must be used for the call in Request URI header;
- Information about how traffic should flow based on the configuration by tenant administrator (X-MS-MediaPath header)

### 7.1.2 SBC vendors:

- Based on information provided by Microsoft, the SBC supplies the correct IP address of a media termination point in SDP;
- Sends Re-Invite messages if the initially chosen media path is not optimal

# 8 Design

There are two design models created by Microsoft in partnership with Oracle Communications Global Business Unit which are applicable to a majority of customer implementations. They are referred to as Europe Model and Asia Model.

# 8.1 Europe Model

Customer centralizes all trunks in "Europe" and creates the ability of media to flow between a central Oracle SBC and the users, based on the user location. If user is internal, media flows between the internal IP of the central Oracle SBC and Teams client. If user is external, media flows between the external IP of the Oracle SBC and Teams client.

# 8.2 Asia Model

Customer Implements a proxy Oracle SBC which is paired to Microsoft Direct Routing, which directs media between the Direct Routing interface and the downstream Oracle SBCs. The downstream Oracle SBCs are not directly visible (but they are paired via Set-CSOnlinePTNGateway command) to Direct Routing in APAC (Asia). Media always stays local when possible. External users have media between the client and the central, proxy Oracle SBC.

This document will outline how configure the Oracle SBC to be deployed in both Europe and Asia Models.

# 8.3 Europe Model

# 8.4 Network Parameters

The following information was used for configuring and testing the Oracle SBC deployed in Europe model:

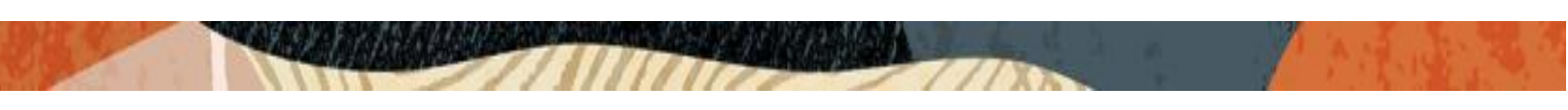

| Location                  | Headquarters Bedford                      |                |
|---------------------------|-------------------------------------------|----------------|
| SBC FQDN                  | Customers.telechat.o-<br>test06161977.com | N/A            |
| Internal Subnet           | N/A                                       | 192.168.1.0/24 |
| External IP of SBC        | 155.212.214.177                           | N/A            |
| External NAT for Internet | 155.212.214.174                           | 155.212.214.55 |
| Internal IP of SBC        | 192.168.1.10                              | N/A            |

### 8.5 Europe scenario details

Customer administrator pairs one Oracle SBC (customers.telechat.o-test06161977.com) to Microsoft Teams Direct Routing. The SBC has a centralized trunk connected to it. When user is in internal network the Oracle SBC provides internal IP of the Oracle SBC for media. When user is outside of the corporate network, the Oracle SBC provides the external (public) IP of the Oracle SBC.

The following two diagrams depict the signaling and media flow based on the users location, internal or external:

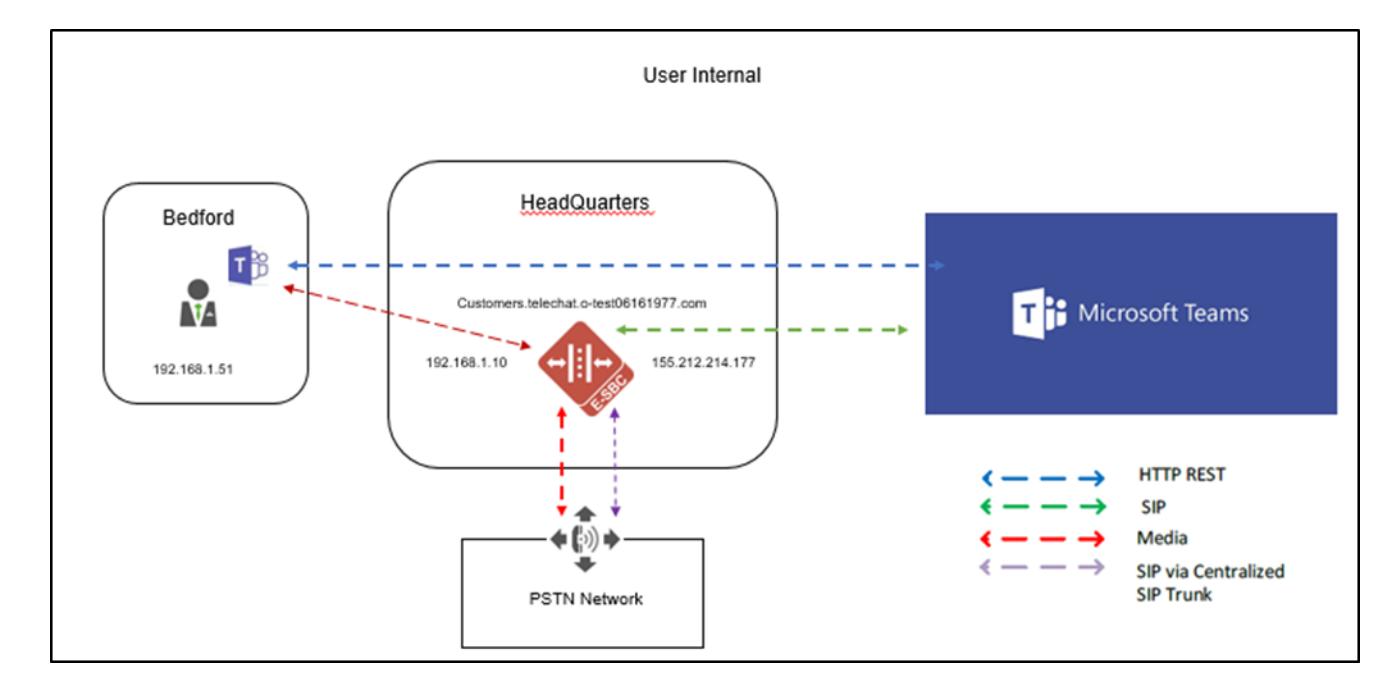

### 8.5.1 Diagram 1

#### 8.5.2 Diagram 2

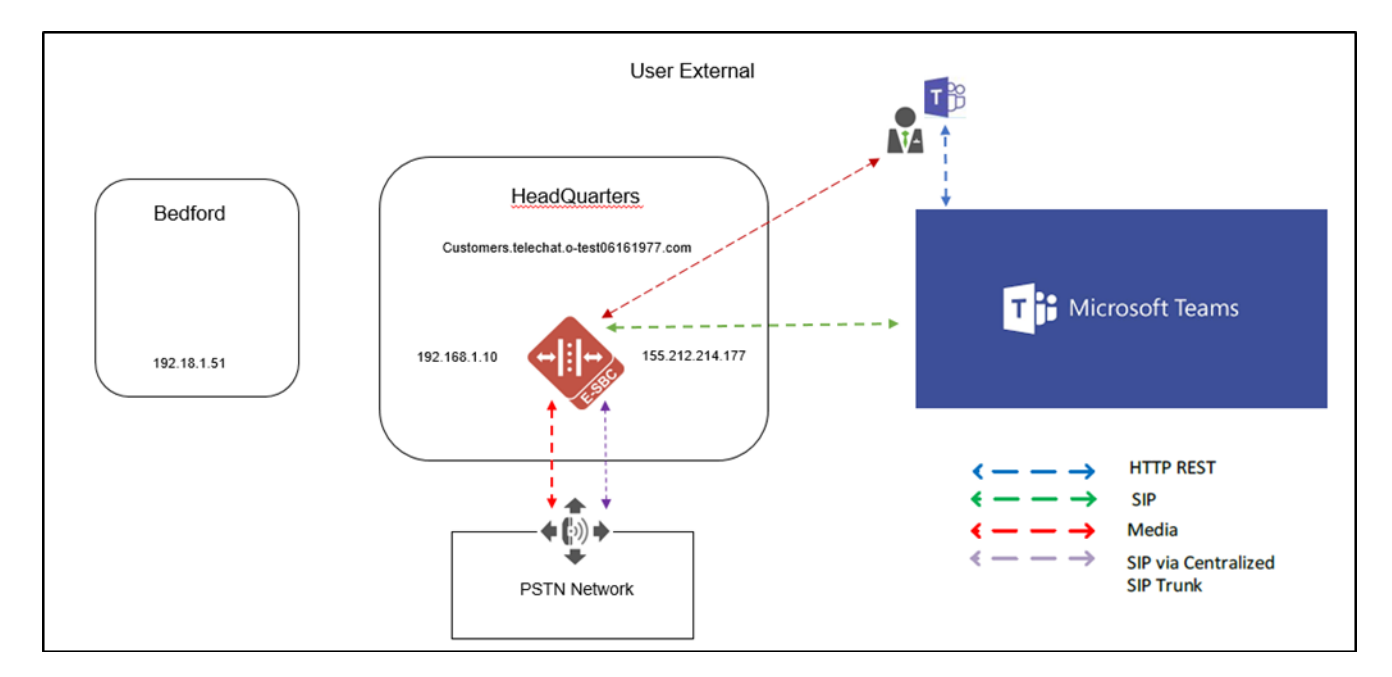

# 9 Oracle SBC Configuration Europe Model

The following will outline the configuration changes needed on the Oracle SBC for Local Media Optimization. The software release required to allow the SBC to function properly with Microsoft Teams Local Media Optimization features enabled supports both GUI and ACLI. For the purposes of this document, all configuration additions and changes will be completed through the ORACLE SBC ACLI interface.

Any configuration parameter not specifically listed below can remain at its existing value, or, at the ORACLE SBC's default value and does not require any changes.

This configuration will consist of both new elements to connect the SBC to the corporate internal network as well as changes to the existing configuration elements.

Please note: Some or all of the information in the configuration example below will be different in your environment.

# 9.1 New Configuration elements

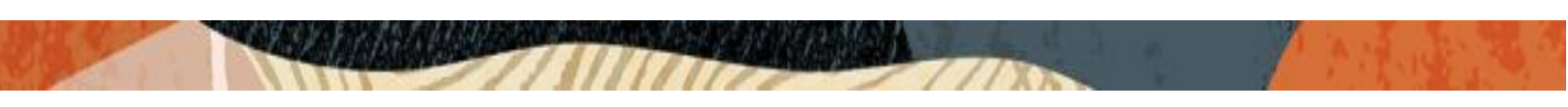

The following configuration will be added to the existing ORACLE SBC configuration. This additional configuration will be used to connect Media flows from the ORACLE SBC directly to users when located inside the Corporate or Internal network.

- Physical Interface
- Network Interface
- Realm Config
- Steering Pool

### 9.1.1 Phy-Interface

ACLI Path: config t→system→phy-interface

- Name: M01
- Operation Type: Media
- Slot: 0
- Port: 1

| ORACLE Enterp     | orise Session B | order Controller     |          |
|-------------------|-----------------|----------------------|----------|
| 🔯 Wizards 👻       | Is 💌            |                      |          |
| media-manager     | Þ               | Modify Phy Interface | 2        |
| security          | •               |                      |          |
| session-router    | •               | Name                 | M01      |
| system            | •               | Operation Type       | Media 💌  |
| fraud-protection  |                 | Port                 | 1        |
| host-route        |                 | Slot                 | 0        |
| http-client       |                 | Virtual Mac          |          |
| http-server       |                 | Admin State          | ✓ enable |
| network-interface |                 | Auto Negotiation     | ✓ enable |
| network-interface |                 | Duplex Mode          | FULL     |
| ntp-config        |                 | Speed                | 100      |
| phy-interface     |                 |                      | <b>V</b> |

### 9.1.2 Network Interface

ACLI Path: config t→system→network-interface

- Name: M01
- IP-Address: 192.168.1.10
- Netmask: 255.255.255.0

• Gateway: 192.168.1.1

| ORACLE Enterprise Session | on Border Controller     |               |
|---------------------------|--------------------------|---------------|
| 🔅 Wizards 🔻               |                          |               |
| media-manager             | Modify Network Interface | 2             |
| security 🕨                |                          |               |
| session-router            | Name                     | M01 💌         |
| system 🔻                  | Sub Port Id              | 0             |
| fraud-protection          | Description              |               |
| host-route                |                          |               |
| http-client               | Hostname                 |               |
| http-server               | nostiune                 |               |
| network-interface         | IP Address               | 192.168.1.10  |
|                           | Pri Utility Addr         |               |
| ntp-config                | Constanting and the      |               |
| phy-interface             | Sec Utility Addr         |               |
| redundancy-config         | Netmask                  | 255.255.255.0 |
| snmp-community            | Gateway                  | 192.168.1.1   |

#### 9.1.3 New Teams Internal Realm

This realm should be configured as a mirror image of the existing realm facing Teams Direct Routing Interface. The only differences between this realm, and the Existing Teams Realm should be the

- Identifier
- Network-Interface
- user-site.

ACLI Path: config t→media-manager→realm-config

- Identifier: Teams-Internal-Users
- Network-Interface: M01:0
- mm-in-realm: enabled
- media-security-policy: sdesPolicy
- rtcp-mux: enabled
- ice-profile: ice
- codec-policy: addCN
- user-site: Bedford

| ORACLE Enterprise S           | ession B | order Controller       |                        |
|-------------------------------|----------|------------------------|------------------------|
| 🔯 Wizards 🔻                   | ]        |                        |                        |
| media-manager                 | •        | Modify Realm Config    |                        |
| codec-policy<br>media-manager |          | Identifier             | Teams-Internal-Users   |
| media-policy                  |          | Description            |                        |
| realm-config                  |          |                        |                        |
| security                      | ►        | Addr Prefix            | 0.0.0.0                |
| session-router                | Þ        | Network Interfaces     | M01:0 ×                |
| system                        | •        | Media Realm List       |                        |
|                               |          | Media Sec Policy       | ✓ enable<br>sdesPolicy |
|                               |          | RTCP Mux               | ✓ enable               |
|                               |          | Ice Profile            | ice                    |
|                               |          | Codec ManIP In Realm   | addCN                  |
|                               |          | Codec ManIP In Network | ✓ enable               |
|                               |          | RTCP Policy            | rtcpGen                |
|                               |          | User Site              | Bedford                |

Notice the user-site is set to **Bedford**, which is matching our **NetworkSiteID** configured in Teams Tenant.

# 9.1.4 Steering Pool

ACLI Path: config t→ media-manager→steering-pool

- Ip-address: 192.168.1.10
- Start-port: 10000
- End-port: 10999
- Realm-id: Teams-Internal-Users

| ORACLE Enterprise Session Border Controller |     |                 |                        |  |
|---------------------------------------------|-----|-----------------|------------------------|--|
| 🚯 Wizards 👻                                 | 5 💌 |                 |                        |  |
| media-manager                               | ~   | Modify Steering | Pool                   |  |
| codec-policy                                |     |                 |                        |  |
| media-manager                               |     | IP Address      | 192.168.1.10           |  |
| media-policy                                |     | Start Port      | 10000                  |  |
| realm-config                                |     | End Port        | 10999                  |  |
| steering-pool                               |     | Realm ID        | Teams-Internal-Users 🛛 |  |

# 9.2 Changes to Existing Teams Realm

The following additions are required to the existing Teams Realm on the ORACLE SBC

ACLI Path: config t→media-manger→realm-config

- Media-Realm-List: Teams, Teams-Internal-Users
- User-Site: External
- Teams-fqdn: customers.telechat.o-test06161977.com
- Teams-fqdn-in-uri: enabled
- Sdp-inactive-only: enabled

| ORACLE Enterprise Ses | sion Border Controll | er           |                                                |       |
|-----------------------|----------------------|--------------|------------------------------------------------|-------|
|                       |                      |              |                                                |       |
| 🔯 Wizards 🔻           |                      |              |                                                |       |
| media-manager         | Modify F             | Realm Config |                                                |       |
| codec-policy          | Identifier           |              |                                                |       |
| media-manager         | Gentilier            |              | Teams                                          |       |
| media-policy          | Description          |              | carrier tenant telechat.o-<br>test06161977.com |       |
| realm-config          |                      |              |                                                |       |
| steering-pool         | Addr Prefix          |              |                                                |       |
| security              | Mature 1 clist       | - <b>f</b>   | 0.0.0.0                                        |       |
| session-router        | Network Inte         | ertaces      | M00:0.4 🗙                                      |       |
| system                | Media Realm          | n List       | Teams 🗙                                        |       |
|                       |                      |              | Teams-Internal-Users 🗙                         |       |
|                       | Mm In Realr          | n            | 🗸 enable                                       |       |
|                       | RTCP Mux             |              | 🗸 enable                                       |       |
|                       | Ice Profile          |              | ice                                            | •     |
|                       | Teams Fqdn           |              | customers.telechat.o-test0616197               | 7.сог |
|                       | Teams Fqdn           | In Uri       | ✓ enable                                       |       |
|                       | SDP Inactive         | Only         | 🗸 enable                                       |       |
|                       | Codec Policy         | /            | addCN                                          | •     |
|                       | Codec Manl           | P In Realm   | enable                                         |       |
|                       | Codec Manl           | P In Network | ✓ enable                                       |       |
|                       | RTCP Policy          |              | rtcpGen                                        | •     |
|                       | User Site            |              | External                                       |       |

You may notice in the realm output above, there are three additional parameters listed

- Teams-fqdn
- Teams-fqdn-in-uri
- Sdp-inactive-only

All of which are set to enabled or populated. These are additional features contained in this software release (and future GA releases) that will take the place of most, if not all of the sip-manipulations that were required for the ORACLE SBC to interop with Teams direct routing. Due to some additional interop requirements with

Teams Local Media Optimization, these are required to be enabled for both Europe and Asia ORACLE SBC deployments on the realm facing Microsoft Teams direct routing or Proxy SBC. Please see <u>Appendix A</u> for additional information regarding these parameters, along with the configuration changes that will be needed once these parameters are enabled on the realm and session agents.

#### 9.3 Save and Activate Configuration

• After all changes are made, back out of configuration mode and **save** and **activate** your config:

| ORACLE Enterprise Session Bo | rder Controller |                                            |                             |                  |                    |                      |         |               |
|------------------------------|-----------------|--------------------------------------------|-----------------------------|------------------|--------------------|----------------------|---------|---------------|
|                              |                 |                                            |                             |                  |                    | Des                  | nboard  | Configuration |
|                              |                 |                                            |                             |                  |                    |                      |         |               |
| 🔅 Wizards 👻                  |                 |                                            |                             |                  |                    |                      |         | Save          |
| media-manager 🛛 👻            | Realm Config    |                                            |                             |                  |                    |                      |         |               |
| codec-policy                 |                 |                                            |                             |                  |                    |                      |         |               |
| media-manager                |                 | Delete All                                 |                             |                  |                    |                      |         |               |
| media-policy                 | ADG             | Delete All Oproso Downloso                 |                             |                  |                    |                      |         |               |
|                              | Identifier      | Description                                | Ado                         | dr Prefix        | Network Interfaces | Media Realm List     | Mm In R | lealm 1       |
| ream-conng                   | SIPTrunk        |                                            |                             | 0.0.0            | M00:0              |                      | enabled |               |
| steering-pool                | Teams           | carrier tenant telechat.o-test06161977.com | 0.0.                        | 0.0.0            | M00:0.4            | Teams,TeamsInternal, | enabled |               |
| security >                   | TeamsInternal   | Realm Facing Teams Internal users          | 0.0                         | 0.0              | M01-0              |                      | enabled |               |
|                              |                 |                                            | Confirm                     |                  |                    |                      |         |               |
| session-router 🕨             |                 |                                            | Do you want to activate the | e configuration? |                    |                      |         |               |
| system 🕨                     |                 |                                            | Confirm                     | Cancel           |                    |                      |         |               |

• This concludes the configuration additions and changes for the Oracle SBC to interwork with Microsoft Teams Local Media Optimization enabled, Europe Model

# 10 Asia Model

#### 10.1 Network Parameters

The following information was used for configuring and testing the Oracle SBC's deployed in Asia model:

| Location                  | Headquarters (Proxy) Bedford (Downstream    |                  |
|---------------------------|---------------------------------------------|------------------|
| SBC FQDN                  | Customers.telechat.o- Sbc5.customers.telech |                  |
|                           | test06161977.com                            | test06161977.com |
| Internal Subnet           | 192.168.3.0/24                              | 192.168.1.0/24   |
| External IP of SBC        | 155.212.214.177                             | N/A              |
| External NAT for Internet | 155.212.214.174                             | 155.212.214.55   |
| Internal IP of SBC        | 192.168.3.10                                | 192.168.1.10     |

Note: The FQDN assigned to the downstream SBC does not need to be resolvable to an ip address, as it has no direct connection to Teams Direct Routing Interface.

#### 10.2 Asia scenario details

Customer administrator pairs one Oracle SBC (customers.telechat.o-test06161977.com), also called the Proxy ORACLE SBC to Microsoft Teams Direct Routing.

The administrator next added the downstream ORACLE SBC (sbc5.customers.telechat.o-test06161977.com) using PowerShell command New-CSOnlinePSTNGateway, indicating that the downstream ORACLE SBC can be reached via the proxy ORACLE SBC (customer.telechat.o-test06161977.com). The downstream SBC doesn't have public IPs to connect direct to Microsoft Teams Direct Routing, however it can be assigned to voice routes.

When a user is in an office where the downstream ORACLE SBC is, the media traffic flows between the user and the Downstream ORACLE SBC directly. If user is outside of the office (on a public internet or in a different office) the media flows from the user to the public IP of the Proxy ORACLE SBC, which proxies it to the downstream ORACLE SBC.

The following two diagrams depict the signaling and media flow based on the users location, internal or external:

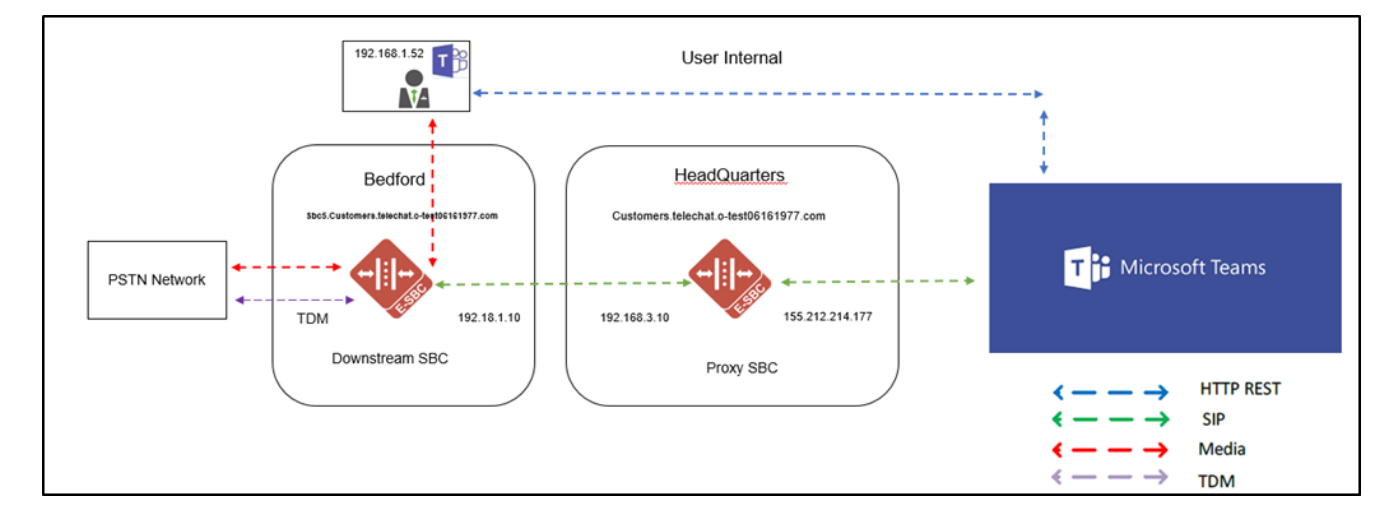

#### 10.2.1 Diagram 3

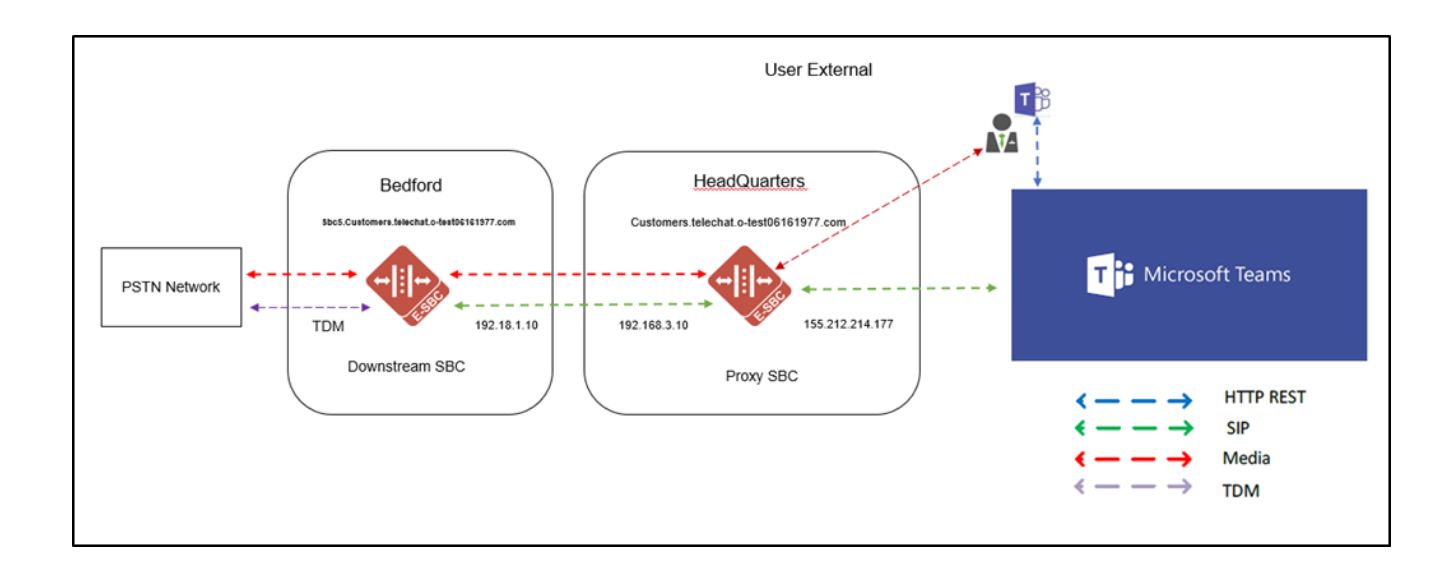

# 11 Oracle SBC Configuration

For Asia Model, we'll be configuring two SBC's as depicted in diagram 3 and diagram 4 above. They will be referred to as Downstream SBC, and Proxy SBC.

Similar to Europe model above, we'll be using the Oracle SBC GUI to configure the SBC's. Please note that while in configuration mode, all elements need to be selected for changes to be performed...

Note: The software must be loaded on both the Downstream and Proxy Oracle SBC's to support Microsoft Teams Local Media Optimization.

# 11.1 Downstream SBC Configuration

This document will outline a full SBC configuration of the downstream SBC mainly focusing on the configuration elements needed for a successful connection between the Downstream SBC and the Proxy SBC. While examples will be provided for a basic setup on the PSTN side of the downstream SBC, Oracle recommends working with your PSTN provider and Oracle Consulting for proper setup and configuration.

# **11.2 Global Configuration Elements**

Before you can configuration more granular parameters on the SBC, there are three global configuration elements that must be enabled to proceed.

- System-Config
- Media-manager-Config
- Sip-Config

#### 11.2.1 System-Config

To configure system level functionality for the ORACLE SBC, you must first enable the system-config

GUI Path: system/system-config

ACLI Path: config t→system→system-config

Note: The following parameters are optional but recommended for system config

- Hostname
- Description
- Location

| ORACLE Enterprise Session Border Controller |   |                      |                                              |
|---------------------------------------------|---|----------------------|----------------------------------------------|
| 🔯 Wizards 👻                                 |   |                      |                                              |
| media-manager                               | • | Modify System Config |                                              |
| security                                    | • |                      |                                              |
| session-router                              | • | Hostname             | sbc5.customers.telechat.o-test0616197        |
| system                                      | • | Description          | DownsteamSBC for Local Media<br>Optimization |
| fraud-protection                            |   |                      |                                              |
| host-route                                  |   |                      |                                              |
| http-client                                 |   | Location             | Burlington, MA                               |

#### 11.2.2 Media Manager

To configure media functionality on the SBC, you must first enabled the global media manager. There are no required additions to the global media manger config, but it must be **selected** to be enabled, and the following options are recommended:

GUI Path: media-manger/media-manager

ACLI Path: config t→media-manager→media-manager-config

- Options+audio-allow-asymmetric-pt
- Options+xcode-gratuitous-rtcp-report-generation (requires reboot to take affect)

| ORACLE Ent     | erprise Session B | order Controller        |                               |
|----------------|-------------------|-------------------------|-------------------------------|
| 🔅 Wizards 🔻    | ands 👻            |                         |                               |
| media-manager  | •                 | Modify Media Manage     | er.                           |
| codec-policy   |                   |                         |                               |
| media-manager  |                   | State                   | 🖌 enable                      |
| media-policy   |                   | Flow Time Limit         | 86400                         |
| realm-config   |                   | Initial Guard Timer     | 300                           |
|                |                   | Subsq Guard Timer       | 300                           |
| steering-pool  |                   | TCP Flow Time Limit     | 86400                         |
| security       | •                 | TCP Initial Guard Timer | 300                           |
| session-router | •                 | TCP Subsq Guard Timer   | 300                           |
| system         | •                 | Hnt Rtcp                | enable                        |
|                |                   | Algd Log Level          | NOTICE                        |
|                |                   | Mbcd Log Level          | NOTICE                        |
|                |                   | Options                 | audio-allow-asymmetric-pt 🗙   |
|                |                   |                         | xcode-gratuitous-rtcp-report- |
|                |                   |                         | generation                    |

# 11.2.3 Sip Config

To enable sip related objects on the ORACLE SBC, you must first configure the global Sip Config element:

GUI Path: session-router/sip-config

ACLI Path: config t→session-router→sip-config

The following are recommended parameters under the global sip-config:

- Options +inmanip-before-validate
- Options +max-udp-length=0
- Options +resend-reinvite-491-lmo-internal-user=5

For more information on the option "resend-reinvite-491-lmo-internal-user" please see chapter

14.1 491 Request Pending From Microsoft

|                          | n Border Controller      |                           |
|--------------------------|--------------------------|---------------------------|
|                          |                          |                           |
|                          |                          |                           |
| 🔅 Wizards 👻              |                          |                           |
|                          |                          |                           |
| ldap-config              | Modify SIP Config        |                           |
| local-policy             | De eletres Deve ele      |                           |
| local-routing-config     | Registrar Domain         | *                         |
|                          | Registrar Host           | *                         |
| media-profile            | Registrar Port           | 50/0                      |
| session-agent            | Init Timor               | 5060                      |
| session-group            | init limer               | 500                       |
|                          | Max Timer                | 4000                      |
| session-recording-group  | Trans Expire             | 32                        |
| session-recording-server | Initial Inv Trans Expire | 0                         |
| session-translation      | Invite Expire            | 180                       |
| ria config               | Session Max Life Limit   |                           |
| sip-config               |                          | 0                         |
| sip-feature              | Enforcement Profile      | •                         |
| sip-interface            | Red Max Trans            | 10000                     |
| sip-manipulation         | Options                  | inmanip-before-validate 🗙 |
| sip-monitoring           |                          | max-udp-length=0 🗙        |

# 11.3 Network Configuration

To connect the SBC to network elements, we must configure both physical and network interfaces. For the purposes of this example, we will configure two physical interfaces, and two network interfaces. One to communicate with the Proxy ORACLE SBC, the other to connect to PSTN Network.

#### 11.3.1 Physical Interfaces

GUI Path: system/phy-interface

ACLI Path: config t→system→phy-interface

• Use the following table as a configuration example:

| Config Parameter | PSTN  | ToProxySBC |
|------------------|-------|------------|
| Name             | s0p0  | s1p0       |
| Operation Type   | Media | Media      |
| Slot             | 0     | 1          |
| Port             | 0     | 0          |

Note: Physical interface names, slot and port may vary depending on environment

| ORACLE Enter               | prise Session E | Border Controller   |          |
|----------------------------|-----------------|---------------------|----------|
| 🔅 Wizards 🔻                | ids 🔻           |                     |          |
| media-manager              | •               | Modify Phy Interfac | e        |
| security<br>session-router | •               | Name                | s0p0     |
| system                     | •               | Operation Type      | Media 💌  |
| fraud-protection           |                 | Port                | 0        |
| host-route                 |                 | Slot                | 0        |
| http-client                |                 | Virtual Mac         |          |
| http-server                |                 | Admin State         | ✓ enable |
| network-interface          |                 | Auto Negotiation    | ✓ enable |

| ORACLE Enter               | prise Session I | Border Controller   |          |   |
|----------------------------|-----------------|---------------------|----------|---|
| 🔯 Wizards 🔻                | ds 🔻            |                     |          |   |
| media-manager              | •               | Modify Phy Interfac | е        |   |
| security<br>session-router | •               | Name                | s1p0     |   |
| system                     | •               | Operation Type      | Media    | • |
| fraud-protection           |                 | Port                | 0        |   |
| host-route                 |                 | Slot                | 1        |   |
| http-client                |                 | Virtual Mac         |          |   |
| http-server                |                 | Admin State         | ✓ enable |   |
| network-interface          |                 | Auto Negotiation    | ✓ enable |   |

#### 11.3.2 Network Interfaces

GUI Path: system/network-interface

ACLI Path: config t→system→network-interface

• Use the following table as a configuration example: This is only an example. The addresses used in customer environments will be completely different from what is shown below.

| Configuration Parameter | PSTN            | ToProxySBC                                     |
|-------------------------|-----------------|------------------------------------------------|
| Name                    | s0p0            | s1p0                                           |
| Hostname                |                 | Sbc5.customers.telechat.o-<br>test06161977.com |
| IP Address              | 155.212.214.174 | 192.168.1.10                                   |
| Netmask                 | 255.255.255.0   | 255.255.255.0                                  |
| Gateway                 | 155.212.214.1   | 192.168.1.1                                    |
| DNS Primary IP          |                 |                                                |
| DNS Domain              |                 |                                                |

////

111120

| 🔯 Wizards 👻       |   |                          |                 |
|-------------------|---|--------------------------|-----------------|
| media-manager     | • | Modify Network Interface |                 |
| security          | • |                          |                 |
| session-router    | • | Name                     | s0p0 💌          |
| system            | • | Sub Port Id              | 0               |
| fraud-protection  |   | Description              |                 |
| host-route        |   |                          |                 |
| http-client       |   | Hostname                 |                 |
| http-server       |   |                          |                 |
|                   |   | IP Address               | 155.212.214.174 |
| network-interface |   | Pri Utility Addr         |                 |
| ntp-config        |   |                          |                 |
| phy-interface     |   | Sec Utility Addr         |                 |
| redundancy-config |   | Netmask                  | 255.255.255.0   |
| snmp-community    |   | Gateway                  | 155.212.214.1   |

|                    | terprise Session I | Border Controller |               |   |
|--------------------|--------------------|-------------------|---------------|---|
|                    |                    |                   |               |   |
| 🗯 Wizards 🗕 💐 Comr | nands —            |                   |               |   |
|                    |                    |                   |               |   |
| media-manager      | •                  | Modify Network In | terface       |   |
| security           | ►                  |                   |               |   |
| session-router     | •                  | Name              | s1p0          | • |
| system             | •                  | Sub Port Id       | 0             |   |
| fraud-protection   |                    | Description       |               |   |
| host-route         |                    |                   |               |   |
| http-client        |                    |                   |               |   |
| http-server        |                    | Hostname          |               |   |
| network-interface  |                    | IP Address        | 192.168.1.10  |   |
| network interface  |                    | Pri Utility Addr  |               |   |
| ntp-config         |                    | Sec Utility Addr  |               |   |
| phy-interface      |                    |                   |               |   |
| redundancy-config  |                    | Netmask           | 255.255.255.0 |   |
| snmp-community     |                    | Gateway           | 192.168.1.1   |   |

# 11.4 Media Security Configuration

This section outlines how to configure support for media security between the ORACLE SBC and the Proxy SBC

#### 11.4.1 Sdes-profile

This is the first element to be configured for media security, where the algorithm and the crypto's to be used are configured.

The only crypto-suite option supported by Microsoft is **AES\_CM\_128\_HMAC\_SHA1\_80** and must be included in the crypto list

GUI Path: security/media-security/sdes-profile

ACLI Path: config t→security→media-security→sdes-profile

The following two configuration parameters are required to be changed from default:

- Name: SDES
- Lifetime: 31

|                        | terprise Session | Border Controller          |                   |
|------------------------|------------------|----------------------------|-------------------|
| 👸 Wizards 🔻            | nands 🔻          |                            |                   |
| authentication-profile | *                | Modify Sdes Profile        |                   |
| cert-status-profile    |                  |                            |                   |
| certificate-record     |                  |                            |                   |
| ike                    | Þ                | Srtp Auth                  | ✓ enable          |
| ipsec                  | •                | Srtp Encrypt               | ✓ enable          |
| media-security         | -                | SrTCP Encrypt              | ✓ enable          |
| dtls-srtp-profile      | - 1              | Mki                        | enable            |
| media-sec-policy       |                  | Egress Offer Format        | same-as-ingress 🔹 |
| sdes-profile           |                  | Use Ingress Session Params |                   |
| sipura-profile         | - 1              | Options                    |                   |
| password-policy        | - 1              | Key                        |                   |
| security-config        | - 1              | Salt                       |                   |
| ssh-config             |                  | Srtp Rekey On Re Invite    | enable            |
| ssh-key                |                  | Lifetime                   | 31                |

Note: The lifetime parameter set to a value of 31 is required if utilizing Media Bypass on Microsoft Teams

# 11.4.2 Media Security Policy

Media-sec-policy instructs the SBC how to handle the SDP received/sent under a realm (RTP, SRTP or any of them) and, if SRTP needs to be used, the sdes-profile that needs to be used

In this example, we are configuring two media security policies. One to secure and decrypt media toward the Proxy SBC, the other for non secure media facing PSTN.

GUI Path: security/media-security/media-sec-policy

ACLI Path: config t→security→media-security→media-sec-policy

|                        | erprise Session B | order Controller         |            |  |
|------------------------|-------------------|--------------------------|------------|--|
|                        |                   |                          |            |  |
| ste Wizards -          | ands -            |                          |            |  |
|                        |                   |                          |            |  |
| authentication-profile | <b>^</b>          | Modify Media Sec Polic   | v          |  |
| cert-status-profile    |                   |                          | ,          |  |
| certificate-record     |                   | Name                     | sdesPolicy |  |
| ike                    | •                 | Pass Through             | enable     |  |
| ipsec                  | • •               | Options                  |            |  |
| media-security         | -                 |                          |            |  |
| dtls-srtp-profile      |                   | Inbound                  |            |  |
|                        |                   | Profile                  | SDES       |  |
| media-sec-policy       |                   | Mode                     | srtp       |  |
| sdes-profile           |                   | Protocol                 | sdes       |  |
| sipura-profile         |                   | Hide Egress Media Update | enable     |  |
| password-policy        |                   |                          |            |  |
| security-config        |                   |                          |            |  |
| security-coming        |                   | Profile                  | SDES       |  |
| ssh-config             |                   | Mode                     | srtp       |  |
| ssh-key                |                   | Protocol                 | sdes       |  |

11111

Z///X

//

| ORACLE Enter           | rprise Sessio | on Border Contro | oller            |        |   |
|------------------------|---------------|------------------|------------------|--------|---|
|                        |               |                  |                  |        |   |
| 🔅 Wizards 👻 🧔 Comman   | nds 🔻         |                  |                  |        |   |
| authentication-profile |               | •                |                  |        |   |
| cert-status-profile    |               | Modify           | Media Sec Pol    | licy   |   |
| certificate-record     |               | Name             |                  | RTP    |   |
| ike                    | •             | Pass Thro        | ugh              | enable |   |
| ipsec                  | - <b>F</b>    | Options          |                  |        |   |
| media-security         | •             | ( Inho           | und              |        |   |
| dtls-srtp-profile      |               | Profile          | unu              |        |   |
| media-sec-policy       |               | Mode             |                  |        | • |
|                        | _             | Mode             |                  | rtp    | • |
| sdes-profile           |               | Protocol         |                  | none   | • |
| sipura-profile         |               | Hide Egr         | ess Media Update | enable |   |
| password-policy        |               | ( Out            | a un d           |        |   |
| security-config        |               |                  | ound             |        |   |
|                        |               | Profile          |                  |        | • |
| ssh-config             |               | Mode             |                  | rtp    | • |
| ssh-key                |               | Protocol         |                  | none   |   |

Notice the profile under the secure media security policy with name of **sdesPolicy** above. This is where the sdes-profile configured previously is assigned.

# 11.5 Transcoding Configuration

Transcoding is the ability to convert between media streams that are based upon disparate codecs. The ORACLE SBC supports IP-to-IP transcoding for SIP sessions, and can connect two voice streams that use different coding algorithms with one another.

# 11.5.1 Media Profile

For different codecs and media types, you can setup customized media profiles that serve to police media values and define media bandwidth policies.

Since CN offered by Microsoft teams is using a payload type which is different than usual, the ORACLE SBC supports this by configuring media profile on the SBC.

GUI Path: session-router/media-profile

ACLI Path: config t→session-router→media-profile

Configure the following media profile to support Comfort Noise:

| ORACLE Enterprise Sessi  | on Border Controller |          |
|--------------------------|----------------------|----------|
| the Witzards -           |                      |          |
|                          |                      |          |
| access-control           | Madifu Madia Drafila |          |
| account-config           | Moulty Media Profile |          |
| filter-config            | Name                 | CN       |
| ldap-config              | Subname              | wideband |
| local-policy             | Media Type           | audio    |
| local-routing-config     | Payload Type         | 118      |
| media-profile            | Transport            | RTP/AVP  |
| session-agent            | Clock Rate           | 16000    |
| session-group            | Req Bandwidth        | 0        |
| session-recording-group  | Frames Per Packet    | 0        |
| session-recording-server | Parameters           |          |
| session-translation      | As Bandwidth         | 0        |

### 11.5.2 Codec Policies

Codec policies are sets of rules that specify the manipulations to be performed on SDP offers allowing the ORACLE SBC the ability to add, strip, and reorder codecs for SIP sessions

Note: This is an optional configuration. Only configure codec policies if deemed necessary in your environment

GUI Path: media-manager/codec-policy

ACLI Path: config t→media-mangaer→codec-policy

Some SIP trunks may have issues with codec being offered by Microsoft teams. For this reason, we have created a codec policy – "**OptimizeCodecs**" for the SIP trunk to remove the codecs that are not required or supported.

| ORACLE Enterprise | Session B | order Controller     |       |
|-------------------|-----------|----------------------|-------|
| 🔅 Wizards 👻       |           |                      |       |
| media-manager     | •         | Modify Codec Policy  |       |
| codec-policy      |           |                      |       |
| media-manager     |           | Name                 | addCN |
| media-policy      |           | Allow Codecs         | * ×   |
| realm-config      |           | Add Codecs On Egress | CN 🗙  |
| steering-pool     |           | Order Codecs         |       |
| security          | •         | Packetization Time   | 20    |
| session-router    | •         |                      | 20    |

Create another codec-policy, **addCN**, to allow the SBC to generate Comfort Noise packets towards Teams

|               | Session B | order Controller     |                   |
|---------------|-----------|----------------------|-------------------|
| 🔅 Wizards 👻   |           |                      |                   |
| media-manager | •         | Modify Codec Policy  |                   |
| codec-policy  |           |                      |                   |
| media-manager |           | Name                 | OptimizeCodecs    |
| media-policy  |           | Allow Codecs         | * 🗙 G722:no 🗙     |
| realm-config  |           |                      | PCMA:no X CN:no X |
| steering-pool |           |                      | G729:no 🗙         |
| security      | Þ         | Add Codecs On Egress | PCMU 🗙            |
|               |           |                      |                   |

#### 11.5.3 RTCP Policy

The following RTCP policy needs to be configured for the ORACLE SBC to generate RTCP sender reports. The <u>media manger</u> options config, xcode-gratuitous-rtcp-report-generation, allows the SBC to generate receiver reports

GUI Path: media-manager/rtcp-policy ACLI Path: config t→media-manger→rtcp-policy

| ORACLE Enterprise Session Border Controller |                    |             |  |
|---------------------------------------------|--------------------|-------------|--|
| 🚯 Wizards 👻                                 |                    |             |  |
| media-manager 🔻                             | Modify RTCP Policy |             |  |
| codec-policy<br>dns-alg-constraints         | Name               | rtcpGen     |  |
| dns-config                                  | RTCP Generate      | all-calls 🔻 |  |

#### 11.5.4 Ice Profile

SBC supports ICE-Lite. This configuration is required to support MSTeams media-bypass.

GUI Path: media-manager/ice-profile

ACLI Path: config t→media-manger→ice-profile

| ORACLE Enterprise Session B | order Controller         |              |
|-----------------------------|--------------------------|--------------|
| 🔅 Wizards 👻                 |                          |              |
| media-manager 🗸 🍝           | Modify Ice Profile       |              |
| codec-policy                |                          |              |
| dns-alg-constraints         | Name                     | ice          |
| dns-config                  | Stun Conn Timeout        | 0            |
| ice-profile                 | Stun Keep Alive Interval | 0            |
| media-manager               | Stun Rate Limit          | 100          |
|                             | Mode                     | DOWNSTREAM 🔻 |

Note: The mode in the ice profile must be set to DOWNSTREAM on the Downstream SBC to support Local Media Optimization.

#### 11.5.5 Realm Config

In this example, we are configuring two realms as listed below:

#### 11.5.6 ToProxySBC Realm

This is a standalone realm configured on the Downstream ORACLE SBC facing the Proxy SBC.

### 11.5.7 PSTN Realm

This is a standalone realm facing PSTN.

GUI Path: media-manger/realm-config

ACLI Path: config t→media-manger→realm-config

Use the following table as a configuration example for the two realms

| Config Parameter  | ToProxySBC                 | PSTN           |
|-------------------|----------------------------|----------------|
| Identifier        | Teams-Proxy-SBC            | PSTN           |
| Network-Interface | s1p0:0                     | s0p0:0         |
| mm-in-realm       | Enabled                    | Enabled        |
| media-sec-policy  | sdesPolicy                 | RTP            |
| rtcp-mux          | enabled                    |                |
| ice-profile       | ice                        |                |
| Teams-fqdn        | sbc5.customers.telechat.o- |                |
|                   | test06161977.com           |                |
| teams-fqdn-in-uri | enabled                    |                |
| sdp-inactive-only | enabled                    |                |
| codec-policy      | addCN                      | OptimizeCodecs |
| rtcp-policy       | rtcpGen                    |                |

Notice, the realm configuration is where we assign some of the elements configured earlier in this document, ie...

- Network interface
- Media security policy
- Ice profile (Only required with Media Bypass set to enabled in Direct Routing Interface)
- Codec policy
- Rtcp policy

Also, as mentioned previously in this guide, there are three settings on the Realm that are new with this software release (and future GA releases). They are:

- Teams-fqdn
- Teams-fqdn-in-uri
- Sdp-inactive-only

These three parameters will take the place of most, if not all of the sip manipulations that were required to be configured on the ORACLE SBC to interface properly with Microsoft Teams Direct Routing Interface. For more information regarding the changes to existing configs that may be required, please see <u>Appendix A</u>.

#### 11.5.8 Steering Pools

Steering pools define sets of ports that are used for steering media flows through the ORACLE SBC. These selected ports are used to modify the SDP to cause receiving session agents to direct their media toward this system.

We configure one steering pool for PSTN and one for ToProxySBC Realms.

GUI Path: media-manger/steering-pool

ACLI Path: config t→media-manger→steering-pool

| ORACLE Enterprise Session Border Controller |                      |                 |  |
|---------------------------------------------|----------------------|-----------------|--|
| 🔯 Wizards 👻                                 |                      |                 |  |
| media-manager 🗸 🔻                           | Modify Steering Pool |                 |  |
| codec-policy                                |                      |                 |  |
| media-manager                               | IP Address           | 155.212.214.174 |  |
| media-policy                                | Start Port           | 10000           |  |
| realm-config                                | End Port             | 10099           |  |
| steering-pool                               | Realm ID             | PSTN 💌          |  |

| ORACLE Enterprise Session Border Controller |                      |                   |  |
|---------------------------------------------|----------------------|-------------------|--|
| 🐼 Wizards 👻                                 |                      |                   |  |
| media-manager 🗸 🗸                           | Modify Steering Pool |                   |  |
| codec-policy                                |                      |                   |  |
| media-manager                               | IP Address           | 192.168.1.10      |  |
| media-policy                                | Start Port           | 10000             |  |
| realm-config                                | End Port             | 10999             |  |
| steering-pool                               | Realm ID             | Teams-Proxy-SBC 🔹 |  |

# 11.6 Sip Configuration

This section outlines the configuration parameters required for processing, modifying and securing sip signaling traffic.

#### 11.6.1 SIP Profile

A sip profile needs to be configured and assigned to the ToProxySBC sip interface.

GUI Path: session-router/sip-profile ACLI Path: config t→session-router→sip-profile

|                          | Session E | Border Controller             |             |   |
|--------------------------|-----------|-------------------------------|-------------|---|
| 🚯 Wizards 👻 🚯 Commands 👻 |           |                               |             |   |
| session-timer-profile    | •         | Modify SIP Profile            |             |   |
| session-translation      |           | Name                          | forreplaces |   |
| sip-advanced-logging     |           | Redirection                   | inherit     | • |
| sip-config               |           | Ingress Conditional Cac Admit | inherit     | • |
| sip-feature              |           | Egress Conditional Cac Admit  | inherit     | - |
| <i>sip-feature-caps</i>  |           | Forked Cac Bw                 | inherit     |   |
| sip-interface            |           | Cnam Lookup Server            |             |   |
| sip-manipulation         |           | Cnam Lookup Dir               |             | • |
| sip-monitoring           |           | Coom Lloovailable Dture       | egress      | • |
| sip-nat                  |           |                               |             |   |
| sip-profile              |           | Cnam Unavailable Utype        |             |   |
| sin-a850-man             |           | Replace Dialogs               | enabled     |   |

#### 11.6.2 Sip Interface

The SIP interface defines the transport addresses (IP address and port) upon which the ORACLE SBC Receives and sends SIP messages

Configure two sip interfaces, one associated with PSTN Realm, and the other associated with ToProxySBC Realm

GUI Path: session-router/sip-interface

ACLI Path: config t→session-router→sip-interface

Use the table below as an example to Configure:

| Config Parameter          | ToProxySBC      | PSTN            |
|---------------------------|-----------------|-----------------|
| Realm ID                  | Teams-Proxy-SBC | PSTN            |
| secured-network           | enabled         |                 |
| Sip-profile               | forreplaces     |                 |
| Sip Port Config Parameter | Sip Trunk       | Teams           |
| Address                   | 192.168.1.10    | 155.212.214.174 |
| Port                      | 5060            | 5060            |
| Transport protocol        | TCP             | UDP             |
| Allow anonymous           | agents-only     | agents-only     |

Note: If you are not using TLS to secure the connection between the Downstream SBC and the Proxy SBC, you must enabled the Secured-network parameter on the Downstream SBC Sip Interface Facing the Proxy SBC in order for the SBC's to successfully negotiate SRTP. If you are not using TLS, and this param is set to its default value of disabled, the SBC will reject request offering SRTP with a 488 Not Allowed response.

#### 11.6.3 Session Agents

Session Agents are configuration elements which are trusted agents that can both send and receive traffic from the ORACLE SBC with direct access to the trusted data path

GUI Path: session-router/session-agent

### ACLI Path: config t→session-router→session-agent

We are using two Session Agents in this example configuration, One for PSTN side, the other for Proxy SBC.

Use the table below as an example to configure both:

| Config parameter    | Session Agent for PSTN | Session Agent for Proxy SBC |
|---------------------|------------------------|-----------------------------|
| Hostname            | 68.68.117.67           | 192.168.3.10                |
| IP Address          | 68.68.117.67           | 192.168.3.10                |
| Port                | 5060                   | 5060                        |
| Transport method    | UDP+TCP                | StaticTCP                   |
| Realm ID            | PSTN                   | ToProxySBC                  |
| Ping Method         | OPTIONS                | OPTIONS                     |
| Ping Interval       | 30                     | 30                          |
| Refer Call Transfer |                        | enabled                     |

Note: **Refer-Call-Transfer** must be enabled on either the session agent or the realm facing the Proxy ORACLE SBC. In Asia Model, the Downstream SBC must handle all call transfers.

#### 11.6.4 Sip Feature

The following sip feature needs to be added to the Configuration of the SBC to enable support for the replaces, allowing for successful consultative transfer:

GUI Path: session-router/sip-feature

ALCI Path: config t→session-router→sip-feature

| ORACLE Enterprise Session | on Border Controller        |                 |   |
|---------------------------|-----------------------------|-----------------|---|
| 🚯 Wizards 👻               |                             |                 |   |
| ldap-config               | Modify SIP Feature          |                 |   |
| local-policy              |                             |                 |   |
| local-routing-config      | Name                        | replaces        |   |
| media-profile             | Realm                       | Teams-Proxy-SBC | • |
| session-agent             | Support Mode Inbound        | Pass            | • |
| session-group             | Require Mode Inbound        | Pass            | • |
| session-recording-group   | Proxy Require Mode Inbound  | Pass            | • |
| session-recording-server  | Support Mode Outbound       | Pass            | • |
| session-translation       | Require Mode Outbound       | Pass            | • |
| sip-config                | Proxy Require Mode Outbound | Pass            | • |

# 11.7 Routing Configuration

This section outlines how to configure the ORACLE SBC to route traffic to and from The Proxy SBC which is directly interfacing with Microsoft Teams Direct Routing Interface.

### 11.7.1 Local Policy Configuration

Local Policy config allows for the SBC to route calls from one end of the network to the other based on routing criteria.

GUI Path: session-router/local-policy

ACLI Path: config t→session-router→local-policy

In order to route traffic to and from The Proxy ORACLE SBC and PSTN, the following local-policies will need to be configured.

# From PSTN to Proxy SBC:

| ORACLE Enterprise        | Session Bord | er Controller       |                 |        |
|--------------------------|--------------|---------------------|-----------------|--------|
| 🔅 Wizards 🔻              |              |                     |                 |        |
| security                 | •            | Modify Local Policy | /               |        |
| session-router           | •            | From Address        | * ×             |        |
| access-control           |              | To Address          | * ×             |        |
| filter-config            |              | Source Realm        | SIPTrunk 🗙      |        |
| ldap-config              |              | Description         |                 |        |
| local-policy             |              |                     |                 |        |
| local-routing-config     |              |                     |                 |        |
| media-profile            |              | State               | enable          |        |
| session-agent            |              | Policy Priority     | none            | •      |
| session-group            |              | Policy Attributes   |                 |        |
| session-recording-group  | 11           | Add                 |                 |        |
| session-recording-server |              | Next Hop            | Realm           | Action |
| session-translation      |              | 192.168.3.10        | Teams-Proxy-SBC | none   |

From Proxy SBC to PSTN:

| ORACLE Enterprise Se             | ssion Borde | er Controller       |           |          |         |
|----------------------------------|-------------|---------------------|-----------|----------|---------|
| 🔯 Wizards 💌                      |             |                     |           |          |         |
| security 🕨                       | Î           | Modify Local Policy |           |          |         |
| session-router 🔻                 | F           | rom Address         | * ×       |          |         |
| access-control<br>account-config | 1           | To Address          | * ×       |          |         |
| filter-config                    | s           | Source Realm        | Teams-Pro | xy-SBC 🗙 |         |
| ldap-config                      |             | Description         |           |          |         |
| local-policy                     |             |                     |           |          |         |
| local-routing-config             |             |                     |           |          |         |
| media-profile                    | S           | State               | 🗸 enable  |          |         |
| session-agent                    | F           | Policy Priority     | none      |          | •       |
| session-group                    | F           | Policy Attributes   |           |          |         |
| session-recording-group          |             | Add                 |           |          |         |
| session-recording-server         |             | Next Hop            | Realm     | Action   | Termina |
| session-translation              |             | 68.68.117.67        | SIPTrunk  | none     | disable |

This concludes the Downstream ORACLE SBC configuration. At this point, you can back out of the configuration mode and perform a <u>Save and Activate Configuration</u>

# 12 Proxy SBC Configuration

Similar to Europe model outlined above, this note assumes there is at least one ORACLE SBC that is currently interfacing with Teams Direct Routing. In Asia scenario, that SBC will become the Proxy SBC in our example. With that being said, the Proxy SBC configuration outlined below will be limited to the necessary additions and changes required for the ORACLE SBC to work properly with Teams Local Media Optimization. If you do not have an existing ORACLE SBC configured and working with Teams, please refer to the following document and reach out to your Oracle Representatives for assistance with setup if required.

https://www.oracle.com/a/otn/docs/OracleSBCwithMSFTTeamsMediaBypassEnabled.pdf

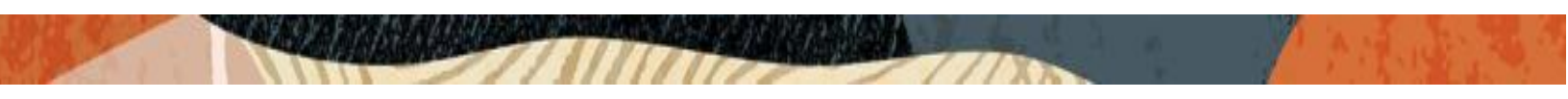

# 12.1 Configuration Changes

The following ORACLE SBC configuration elements facing Microsoft Teams Direct Routing require changes to support Local Media Optimization feature.

- Network-Interface
- Realm-Config
- Ice-Profile
- 3 Session Agents configured for Microsoft Teams

#### 12.1.1 Network Interface

The Proxy SBC FQDN, (eg.customers.telechat.o-test06161977.com), needs to be added to the hostname field of the network interface assigned to the Teams facing realm if it is not already there:

GUI Path: system/network-interface

Acli Path: config t→system→network-interface

| ORACLE Enterprise Session Border Controller |                      |                 |   |
|---------------------------------------------|----------------------|-----------------|---|
| 🔅 Wizards 🔻                                 |                      |                 |   |
| media-manager                               | Modify Network Inter | face            |   |
| security 🕨                                  |                      |                 |   |
| session-router                              | Name                 | s0p0            | - |
| system 🔻                                    | Sub Port Id          | 0               |   |
| fraud-protection                            | Description          |                 |   |
| host-route                                  |                      |                 |   |
| http-client                                 | Hostname             |                 |   |
| http-server                                 | riostiane            |                 |   |
| network-interface                           | IP Address           | 155.212.214.177 |   |
|                                             | Pri Utility Addr     |                 |   |
| ntp-config                                  | Sec Utility Addr     |                 |   |
| phy-interface                               | bee ounty room       |                 |   |
| redundancy-config                           | Netmask              | 255.255.255.0   |   |
| somo-community                              | Gateway              | 155.212.214.1   |   |

#### 12.1.2 Realm Config

The following need to be enabled on the Realm configured facing Microsoft Teams:

- Teams-fqdn
- teams-fqdn-in-uri: enabled
- sdp-inactive-only: enabled

GUI Path: media-manger/realm-config

Acli Path: config t→media-manger→realm-config

| ORACLE Enterprise S | Session B | order Controller       |                                  |       |
|---------------------|-----------|------------------------|----------------------------------|-------|
| 🔯 Wizards 👻         |           |                        |                                  |       |
| media-manager       | •         | Modify Realm Config    |                                  |       |
| codec-policy        |           | QoS Enable             | enable                           |       |
| media-manager       |           | Max Bandwidth          | 0                                |       |
| media-policy        |           | Max Priority Bandwidth | 0                                |       |
| realm-config        |           | Parent Realm           |                                  | •     |
| steering-pool       |           | DNS Realm              |                                  | •     |
| security            | •         | Media Policy           |                                  | •     |
| session-router      | •         | Media Sec Policy       | sdesPolicy                       | -     |
| system              | Þ         | RTCP Mux               | ✓ enable                         |       |
|                     |           | Ice Profile            | ice                              | •     |
|                     |           | Teams Fqdn             | customers.telechat.o-test0616197 | 7.сог |
|                     |           | Teams Fqdn In Uri      | 🗸 enable                         |       |
|                     |           | SDP Inactive Only      | ✓ enable                         |       |

Note: Check to see if the field "refer-call-transfer" is enabled in the Teams Realm. If it is, that too must be disabled. In Asia Model, the Downstream SBC will handle call transfers

For more information on these features, please see Appendix A

#### 12.1.3 Ice Profile

Set the mode parameter on the existing ice profile to Proxy

GUI Path: media-manger/ice-profile

ACLI Path: config t→media-manger→ice-profile

| ORACLE Enterprise Session Border Controller |                          |         |  |
|---------------------------------------------|--------------------------|---------|--|
| 🐼 Wizards 🔻                                 |                          |         |  |
| media-manager 💌 👗                           | Modify Ice Profile       |         |  |
| codec-policy                                |                          |         |  |
| dns-alg-constraints                         | Name                     | ice     |  |
| dns-config                                  | Stun Conn Timeout        | 0       |  |
| ice-profile                                 | Stun Keep Alive Interval | 0       |  |
|                                             | Stun Rate Limit          | 100     |  |
| media-manager                               | Mode                     | PROXY 🔻 |  |

#### 12.1.4 Session Agent

In an existing ORACLE SBC configuration, there should be three session agents configured for Microsoft Teams, they are:

- sip.pstnhub.microsoft.com
- sip2.pstnhub.microsoft.com
- sip3.pstnhub.microsoft.com
- ٠

Change the following on each agent

• Refer-Call-Transfer: from enabled to disabled on each of the three agents

GUI Path: session-router/session-agent

ACLI Path: config t→session-router→session-agent

| ORACLE               | Enterprise Session B | Border Controller         |          |   |
|----------------------|----------------------|---------------------------|----------|---|
| 🚯 Wizards 🔻          | Commands 👻           |                           |          |   |
| response-map         | •                    | Modify Session Agen       | t        |   |
| rph-policy           |                      | Local Response Map        |          |   |
| rph-profile          |                      | Ping Response             | 🗸 enable |   |
| service-health       |                      | In Manipulationid         |          | • |
| session-agent        |                      | Out Manipulationid        |          | • |
| session-agent-id-ru  | le                   | Manipulation String       |          |   |
| session-constraints  |                      | Manipulation Pattern      |          |   |
| session-group        |                      | Trunk Group               |          |   |
| session-recording-g  | roup                 | Max Register Sustain Rate |          |   |
| session-recording-s  | erver                | Invalidate Registrations  | 0        |   |
| session-router       |                      | Rfc2833 Mode              | none     | - |
| session-timer-profil | e                    | Rfc2833 Payload           | 0        | • |
| session-translation  |                      | Codec Policy              | 0        |   |
| sip-advanced-loggi   | ng                   | Refer Call Transfer       | disabled |   |

# 12.2 Proxy ORACLE SBC Configuration for Downstream ORACLE SBC

This section describes how to configure the Proxy SBC to communicate with the Downstream SBC The following may be required:

- Physical Interface
- Network Interface
- Realm
- Steering Pool
- Sip Interface
- Session agent
- Local Policies for routing

### 12.2.1 Physical Interface

GUI Path: system/phy-interface

ACLI Path: config t→system→phy-interface

Set the following:

- Name
- Operation Type
- Slot
- Port

| phy-interface  |       |
|----------------|-------|
| name           | M10   |
| operation-type | Media |
| slot           | 1     |
| port           | 0     |

#### 12.2.2 Network Interface

ACLI Path: config t→system→network-interface

# Configure the following

- Name
- Ip-address
- Netmask
- Gateway

| network-interface |               |  |
|-------------------|---------------|--|
| name              | M10           |  |
| ip-address        | 192.168.3.10  |  |
| netmask           | 255.255.255.0 |  |
| gateway           | 192.168.3.1   |  |

### 12.2.3 Realm Config

ACLI Path: config t→media-manager→realm-config

Set the following for the Realm facing Downstream SBC:

- Identifier
- Network-interface
- mm-in-realm
- media-sec-policy (this will be the same security policy assigned to your realm Facing Teams)
- codec-policy (we recommend using the same codec policy assigned to your Teams facing Realm)

| realm-config       |                 |  |
|--------------------|-----------------|--|
| identifier         | ToDownstreamSBC |  |
| network-interfaces | M10:0           |  |
| mm-in-realm        | enabled         |  |
| media-sec-policy   | sdesPolicy      |  |
| codec-policy       | addCN           |  |

#### 12.2.4 Steering Pool

ACLI Path: config t→media-manger→steering-pool

Set the following in the Steering Pool Configuration

- Ip-address
- Realm-ID
- Start-port
- End-Port

| steering-pool |                 |  |
|---------------|-----------------|--|
| ip-address    | 192.168.3.10    |  |
| start-port    | 10000           |  |
| end-port      | 10999           |  |
| realm-id      | ToDownstreamSBC |  |

# 12.2.5 Sip Interface

ACLI Path: config t→session-router→sip-interface

Set the following Under Sip-interface Config

• Realm-id

# Sip-Port:

- Address
- Port
- Transport-protocol
- Allow-anonymous

| sip-interface      |                 |  |
|--------------------|-----------------|--|
| realm-id           | ToDownstreamSBC |  |
| sip-port           |                 |  |
| address            | 192.168.3.10    |  |
| port               | 5060            |  |
| transport-protocol | ТСР             |  |
| allow-anonymous    | agents-only     |  |

#### 12.2.6 Session-Agent

ACLI Path: config t→session-router→session-agent

Configure the following for the Downstream SBC Session agent

- Hostname
- IP-address
- Port
- Transport-method
- Realm-ID
- Ping-method

# session-agent

| U                |                                            |
|------------------|--------------------------------------------|
| hostname         | sbc5.customers.telechat.o-test06161977.com |
| ip-address       | 192.168.1.10                               |
| port             | 5061                                       |
| transport-method | StaticTCP                                  |
| realm-id         | ToDownstreamSBC                            |
| ping-method      | OPTIONS                                    |

#### 12.2.7 Local Policy

For the purposes of this example configuration, we'll configure two local policies. One to route Sip Traffic from the Downstream SBC to Teams Direct Routing, the other to route SIP traffic from Teams Direct Routing to the Downstream SBC.

ACLI Path: config t→session-router→local-policy

Configure the following for each local policy

- To-address
- From-address
- Source-realm

#### **Policy-attributes**

- Next-hop
- Realm

| local-policy     |                      |
|------------------|----------------------|
| from-address     | *                    |
| to-address       | *                    |
| source-realm     | Teams                |
| policy-attribute |                      |
| next-hop         | 192.168.1.10         |
| realm            | TeamsLocationTesting |
| local-policy     |                      |
| from-address     | *                    |
| to-address       | *                    |
| source-realm     | ToDownstreamSBC      |
| policy-attribute |                      |
| next-hop         | SAG:TeamsGrp         |
| realm            | Teams                |

This concludes the basic configuration for the Proxy ORACLE SBC. You can now exit configuration mode and <u>Save and Activate Configuration</u>

# 13 Appendix A

As mentioned throughout this document, there are three new configuration parameters available in this software release (and future GA releases). Two are under the realm configuration element, and one under the session agent configuration element. The purpose of these configuration options is to simplifying the configuration of the Oracle SBC when interfacing with Microsoft Teams Direct Routing by eliminating the need for most, if not all the sip manipulations that were required in the original phases of implementation.

The three options are as follows:

Under Realm config, you have:

- teams-fqdn-in-uri
- sdp-inactive-only

Below is an outline of the sip manipulations these config options replace taken from the original Oracle SBC recommended configuration. The names of the sip-manipulation that are being replaced can be found in the following document:

https://www.oracle.com/webfolder/technetwork/acmepacket/Microsoft/SBC-MSFTTeams-MB.pdf

**teams-fqdn-in-uri**, when enabled under the realm facing Microsoft Teams, replaces *Teamsoutmanip*, found of page 51.

**Sdp-inactive-only**, when enabled under the realm facing Microsoft Teams, replaces the manipulations needed to convert SDP attributes a=sendonly, a=recvonly, to and from a=inactive. This replaces the headers rules under both *Teamsoutmanip*, found on page 51 and *Teamsinmanip*, found on page 63.

Since there are additional features tied to **teams-fqdn-in-uri** directly related to Local Media Optimization, it is a requirement this be enabled on the Teams facing realm. This will require the existing sip manipulations to be unassigned from your existing configuration. Based on our documentation, the recommendation was to assign both, *Teamsinmanip* and *Teamsoutmanip* to the sip-interface for Teams...To remove them, please do the following:

### NN3900-101# config t

NN3900-101(configure)# session-router sip-interface

NN3900-101(sip-interface)# select

<RealmID>:

- 1: OCOMREALM 10.232.50.50:5060
- 2: Teams 155.212.214.177:5061
- 3: TeamsLocationTesting 192.168.3.10:5061

selection: 2

NN3900-101(sip-interface)# in-manipulationid ""

NN3900-101(sip-interface)# out-manipulationid ""

NN3900-101(sip-interface)# done

\*\*NN3900-101(sip-interface)# quit

Save and Activate Configuration

Prior to making this change, Oracle highly recommends you review the document at the link above, and compare the manipulations in that guide to what you currently have in your configuration. Unwanted removal of sip manipulation mime, header, or element rules could cause disruption in service.

# 14 Caveat

### 14.1 491 Request Pending From Microsoft

There is a new hidden option that has been added to release nnSCZ840p8, "resend-reinvite-491-lmo-internaluser". This option has been created to address a race condition that may appear in some environments between the Oracle SBC and Microsoft Teams Direct Routing interface when a user is internal.

The purpose of this configuration option, "resend-reinvite-491-Imo-internal-user", is to resend the Re-Invite generated by the Oracle SBC towards Microsoft Teams when Microsoft Teams sends a "491 Request Pending" response to that initial Re-Invite. The SBC only generates a Re-Invite towards Microsoft Teams on inbound calls to Teams when a user is internal.

In a single SBC deployment, i.e....<u>Europe Model</u>, this option is applied to the global sip configuration of that SBC.

In a multiple SBC deployment, i.e....<u>Asia Model</u>, this option will be added to the global sip config of the downstream or local SBC.

| ORACLE Enterprise Session Border Controller      |   |   |                          |                                   |
|--------------------------------------------------|---|---|--------------------------|-----------------------------------|
| SolutionsLab-vSBC-1 SCZ8.4.0 Patch 8 (Build 485) |   |   |                          |                                   |
| Configuration View Configuration                 | Q |   |                          |                                   |
| security                                         | ► | * |                          |                                   |
| session-router                                   | • |   | Modify SIP Config        |                                   |
| access-control                                   |   |   | Initial Inv Trans Expire | 0                                 |
| account-config                                   |   |   | Invite Expire            | 180                               |
|                                                  |   |   | Session Max Life Limit   | 0                                 |
| niter-conng                                      |   |   | Enforcement Profile      | •                                 |
| ldap-config                                      |   |   | Red Max Trans            | 10000                             |
| local-policy                                     |   |   | Options                  | max-udp-length=0 🗙                |
| local-routing-config                             |   |   |                          | resend-reinvite-491-lmo-internal- |
| media-profile                                    |   |   |                          | user=5                            |
| session-agent                                    |   |   |                          |                                   |

Use the example below to add this option to the Oracle SBC's configuration.

Click OK at the bottom, then <u>Save and Activate Configuration</u>

# 15 Troubleshooting

If you experience any issues with configuration, or with service after Local Media Optimization has been enabled on both the Oracle SBC's and your Microsoft Teams Tenant, please reach out to your Oracle Sales Consultant for assistance and direction with your issue.

#### Oracle Corporation, World Headquarters 500 Oracle Parkway Redwood Shores, CA 94065, USA

#### Worldwide Inquiries Phone: +1.650.506.7000 Fax: +1.650.506.7200

ORACLE

CONNECT WITH US

blogs.oracle.com/oracle

facebook.com/Oracle/

twitter.com/Oracle

oracle.com

#### Integrated Cloud Applications & Platform Services

Copyright © 2020, Oracle and/or its affiliates. All rights reserved. This document is provided for information purposes only, and the contents hereof are subject to change without notice. This document is not warranted to be error-free, nor subject to any other warranties or conditions, whether expressed orally or implied in law, including implied warranties and conditions of merchantability or fitness for a particular purpose. We specifically disclaim any liability with respect to this document, and no contractual obligations are formed either directly or indirectly by this document. This document may not be reproduced or transmitted in any form or by any means, electronic or mechanical, for any purpose, without our prior written permission.

Oracle and Java are registered trademarks of Oracle and/or its affiliates. Other names may be trademarks of their respective owners.

Intel and Intel Xeon are trademarks or registered trademarks of Intel Corporation. All SPARC trademarks are used under license and are trademarks or registered trademarks of SPARC International, Inc. AMD, Opteron, the AMD logo, and the AMD Opteron logo are trademarks or registered trademarks of Advanced Micro Devices. UNIX is a registered trademark of The Open Group. 0615